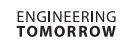

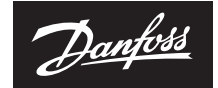

## **Bővítőmodul** a Danfoss Icon™ főegységhez

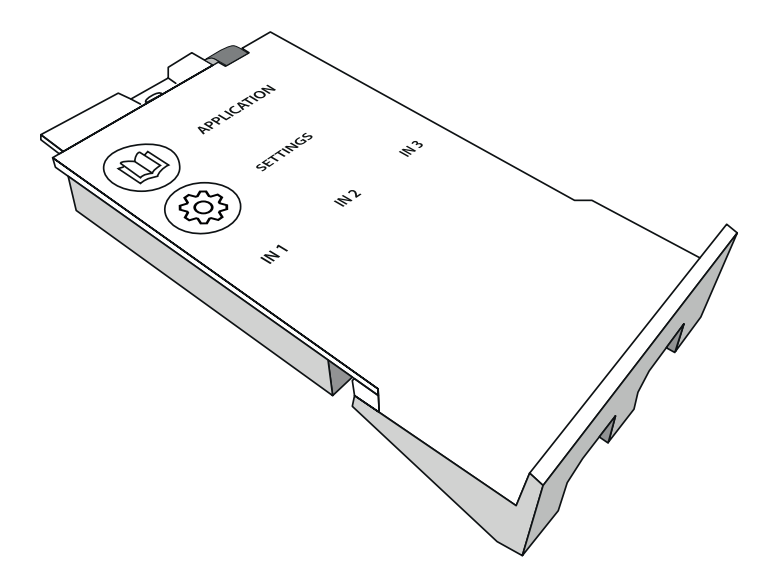

<u>Danfoss</u>

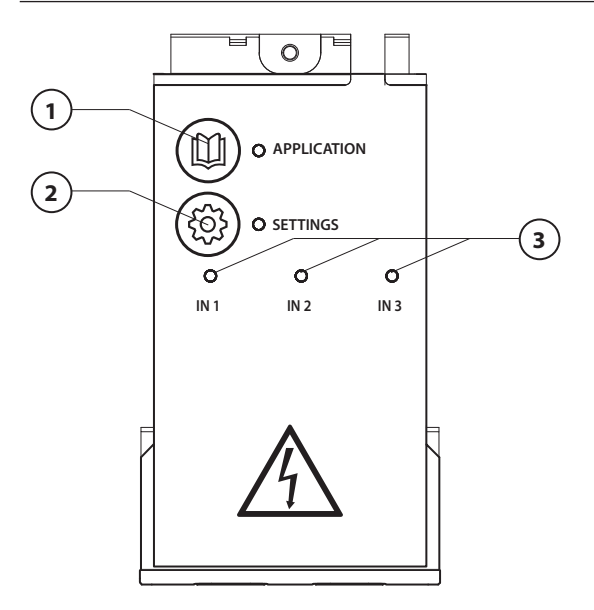

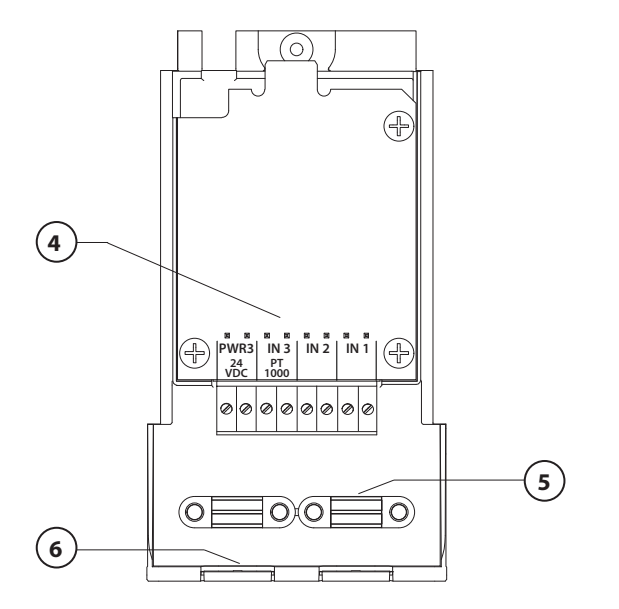

Végezze el a vezetékek bekötését az elektromos kapcsolási rajz alapján, majd helyezze be a bővítőmodult a **Danfoss Icon™** fő vezérlőbe az extra funkciók érdekében.

Danfoss

- Ezzel a gombbal választhatja ki az alkalmazást. Nyomja meg az alkalmazásgombot, válasszon az 1–11. alkalmazás közül a śs v gombbal, a megerősítéshez nyomja meg az "OK" gombot. A megfelelő alkalmazás kiválasztásához lásd az alkalmazások rajzát.
- Ezzel a gombbal végezheti el az alkalmazáshoz kapcsolódó beállításokat. A kiválasztott alkalmazáshoz rendelkezésre álló beállításokat megtalálja az alkalmazás leírásában.
- A LED-ek az 1–3. kimenetek állapotát jelzik. Az adott alkalmazást illetően lásd annak leírását.
- 4. Csatlakozók vezetékek és külső készülékek csatlakoztatásához.
- 5. Kábellefogató
- 6. Kitörhető rész vezetékek, kábelek csatlakoztatásához.

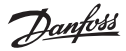

#### 0001. alkalmazás: 2 csöves rendszer, állandó előremenő hőmérséklet, elektronikus szabályozás.

Opcionálisan: globális készenlét.

#### Az alkalmazás leírása

Padlófűtési rendszer az előremenő hőmérséklet elektronikus szabályozásával. Az előremenő hőmérséklet beállított értéke állandó.

A rendszer PT1000 érzékelő segítségével észleli és szabályozza az előremenő hőmérsékletet, továbbá biztosítja azt, hogy a hőmérséklet ne lépje túl a max. megengedett értéket. Csatlakoztatása esetén a rendszer vezérli a keringetőszivattyút és a fűtési igény jelének küldését pl. kazánra vagy hőszivattyúra. Ha legalább 1 kör fűtést igényel, a szivattyú és a fűtési igény jele be lesz kapcsolva. **Az 1-es kimenetet a keverőegység TWA-jához kell használni.** 

A potenciálmentes Globális készenléti bemenettel a rendszer távolról Globális távollét üzemmódba állítható, pl. egy harmadik fél külső GSM-moduljával. Amikor aktív a Globális készenlét bemenet, mindegyik helyiség beállítási alapértéke 15 °C.

#### Beállítások

"SET 1" = a kívánt előremenő hőmérséklet beállítása [25–70 °C]

"SET 2" = a kívánt biztonsági lekapcsolási hőmérséklet beállítása [30–75 °C]

Megjegyzés: a hőmérsékletnek magasabbnak kell lennie az áramlási hőmérsékletnél.

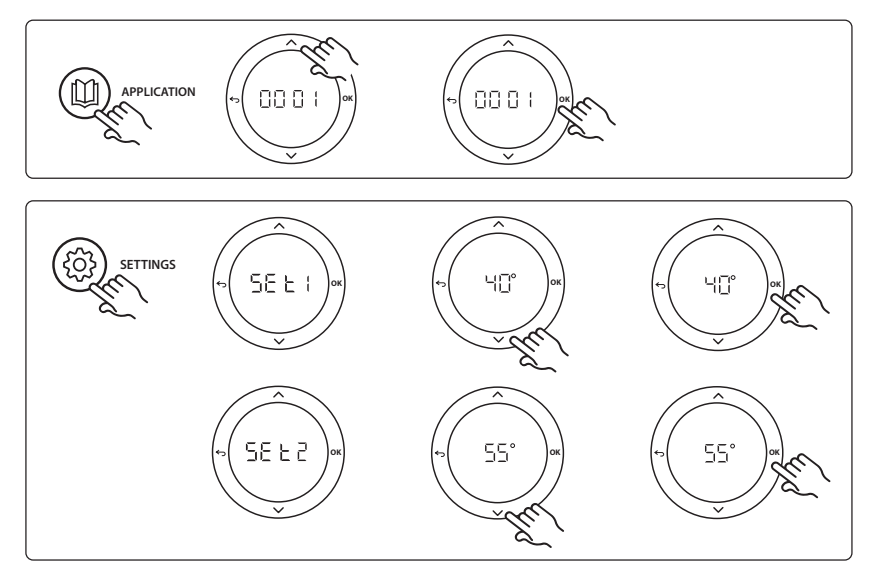

Danfoss

#### Alkalmazásteszt funkció

Nyissa meg a "Test" (Teszt) menüt a telepítői gombbal. Az alkalmazásteszt (APP test) alkalmazásonként eltér. A teszt lépésekre van bontva annak biztosítása érdekében, hogy valamennyi rendszerelem telepítése megfelelő legyen. Kövesse az eljárást.

#### A teszt lépései

1/1. lépés: Keresse meg a keverőegység szabályozószelepének állítóművét, és ellenőrizze, hogy teljesen kinyílik-e a szelep (legfeljebb 3 perces nyitási idő várható). A keverőegység szelepének állítóműve 5 perc után ismét bezáródik. A teszt 5 perces időszaka alatt a fő vezérlő kijelzőjén a mért előremenő hőmérséklet is megjelenik.

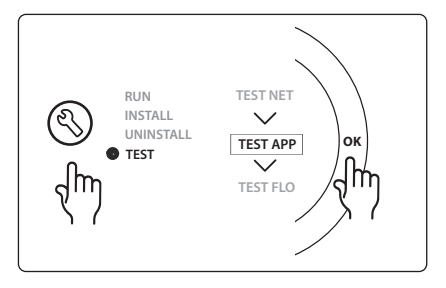

| 1. poz. | 088U0093-96                    | 1 db Danfoss FHM-Cx keverőegység                                  |
|---------|--------------------------------|-------------------------------------------------------------------|
| 2. poz. | 088U05XX / 088U06XX / 088U07XX | 1 Danfoss osztó-gyűjtő készlet (FHF, BasicPlus vagy SSM<br>típus) |
| 3. poz. | NC: 088H3110 / NO: 088H3111    | xx db termikus állítómű, 24 V TWA-A                               |
| 4. poz. | 087B1165                       | 1 db ESM-11 PT-1000 érzékelő                                      |
| 5. poz. | NC: 088H3110 / NC: 193B2148    | 1 db termikus állítómű, 24 V (TWA-A vagy ABN-FBH típus)           |

Dantoss

## 0002. alkalmazás: 2 csöves rendszer az előremenő hőmérséklet igényalapú szabályozásával.

Opcionálisan: globális készenlét.

#### Az alkalmazás leírása

Padlófűtési rendszer az előremenő hőmérséklet elektronikus szabályozásával.

Az előremenő hőmérséklet igényalapú szabályozása a helyiségek fűtési igénye alapján történik. A rendszer PT1000 érzékelővel észleli az előremenő hőmérsékletet, és biztonsági Tmax segítségével biztosítja, hogy a hőmérséklet ne lépje túl a max. megengedett értéket. Csatlakoztatása esetén a rendszer vezérli a keringetőszivattyút és a fűtési igény jelének küldését pl. kazánra vagy hőszivattyúra. Ha legalább 1 kör fűtést igényel, a szivattyú és a fűtési igény jele be lesz kapcsolva. **Az 1-es kimenetet a keverőegység TWA-jához kell használni.** 

A potenciálmentes Globális készenléti bemenettel a rendszer távolról Globális távollét üzemmódba állítható, pl. egy harmadik fél külső GSM-moduljával. Amikor aktív a Globális készenlét bemenet, mindegyik helyiség beállítási alapértéke 15 °C.

#### Beállítások

"SET 1" = a kívánt min. előremenő hőmérséklet beállítása [25-65 °C]

"SET 2" = a kívánt max. előremenő hőmérséklet beállítása [30-70 °C]

*Megjegyzés: a hőmérsékletet legalább 5 °C-kal magasabbra kell állítani a min. előremenő hőmérsékletnél.* "**SET 3**" = a kívánt biztonsági lekapcsolási hőmérséklet beállítása [30–75 °C]

Megjegyzés: a hőmérsékletnek magasabbnak kell lennie az áramlási hőmérsékletnél.

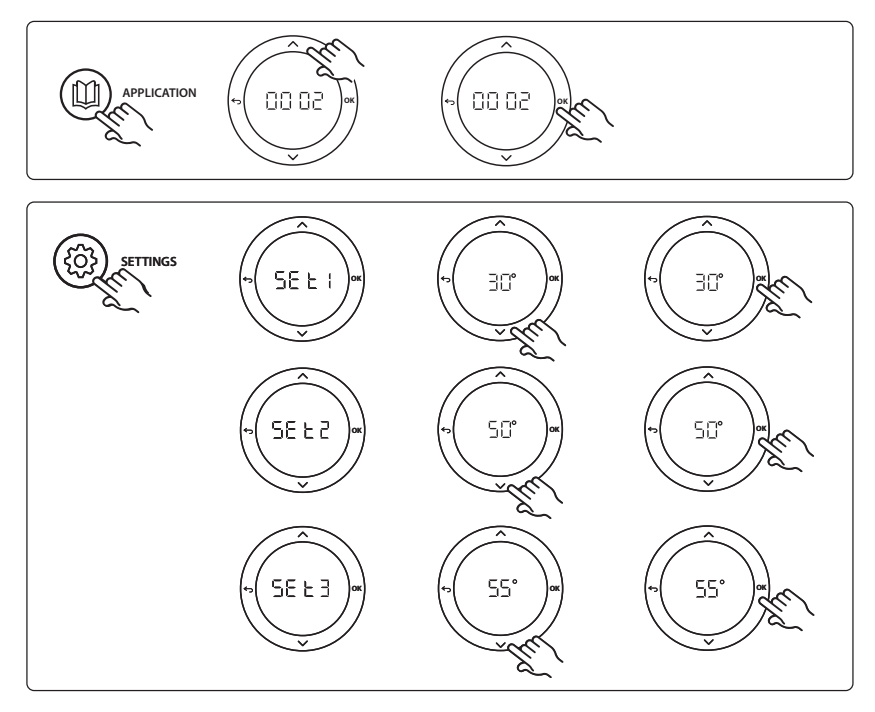

Danfoss

#### Alkalmazásteszt funkció

Nyissa meg a "Test" (Teszt) menüt a telepítői gombbal. Az alkalmazásteszt (APP test) alkalmazásonként eltér. A teszt lépésekre van bontva annak biztosítása érdekében, hogy valamennyi rendszerelem telepítése megfelelő legyen. Kövesse az eljárást.

#### A teszt lépései

1/1. lépés: Keresse meg a keverőegység szabályozószelepének állítóművét, és ellenőrizze, hogy teljesen kinyílik-e a szelep (legfeljebb 3 perces nyitási idő várható). A keverőegység szelepének állítóműve 5 perc után ismét bezáródik. A teszt 5 perces időszaka alatt a fő vezérlő kijelzőjén a mért előremenő hőmérséklet is megjelenik.

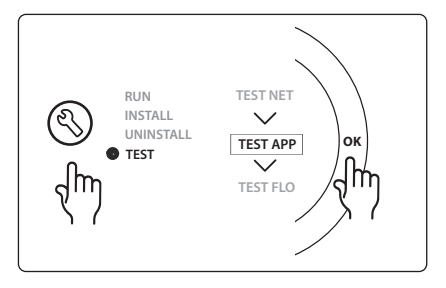

| 1. poz. | 088U0093-96                    | 1 db Danfoss FHM-Cx keverőegység                                  |
|---------|--------------------------------|-------------------------------------------------------------------|
| 2. poz. | 088U05XX / 088U06XX / 088U07XX | 1 Danfoss osztó-gyűjtő készlet (FHF, BasicPlus vagy SSM<br>típus) |
| 3. poz. | NC: 088H3110 / NO: 088H3111    | xx db termikus állítómű, 24 V TWA-A                               |
| 4. poz. | 087B1165                       | 1 db ESM-11 PT-1000 érzékelő                                      |
| 5. poz. | NC: 088H3110 / NC: 193B2148    | 1 db termikus állítómű, 24 V (TWA-A vagy ABN-FBH típus)           |

Dantoss

## 0003. alkalmazás: 2 csöves rendszer automatikus átkapcsolással hűtésre az előremenő hőmérséklet alapján.

Opcionálisan: harmatpont-érzékelő (javasolt), globális készenlét, keringetőszivattyú és fűtési igény jele.

#### Az alkalmazás leírása

Padlófútő rendszer automatikus átkapcsolással hűtésre az előremenő hőmérséklet alapján. Az előremenő hőmérséklet figyelését PT1000 érzékelő biztosítja. A rendszer a mérés eredménye alapján kapcsol fűtésre vagy hűtésre. Csatlakoztatása esetén a rendszer vezérli a keringetőszivattyút, amely bekapcsol, ha legalább 1 helyiség fűtést vagy hűtést igényel.

A pl. kazánra vagy hőszivattyúra küldött fűtési jel csak akkor aktiválódik, ha a rendszer fűtés üzemmódban van, és legalább 1 helyiség fűtést igényel. Hútőalkalmazás esetén mindig javasolt harmatpont-érzékelőt telepíteni a rendszerbe, ellenkező esetben harmatpont feletti relatív páratartalomnál a nedvesség kárt tehet a padlóban vagy a berendezésekben.

A potenciálmentes Globális készenléti bemenettel a rendszer távolról Globális távollét üzemmódba állítható, pl. egy harmadik fél külső GSM-moduljával. Amikor aktív a Globális készenlét bemenet, mindegyik helyiség beállítási alapértéke 15 °C.

#### Beállítások

"SET 1" = az előremenő hőmérséklet beállítása fűtésre történő átkapcsoláshoz [25–55 °C] "SET 2" = az előremenő hőmérséklet beállítása hűtésre történő átkapcsoláshoz [15–25 °C] Megjegyzés: a hőmérsékletet legalább 2°C-kal alacsonyabbra kell állítani a fűtésre történő átkapcsolás hőmérsékleténél.

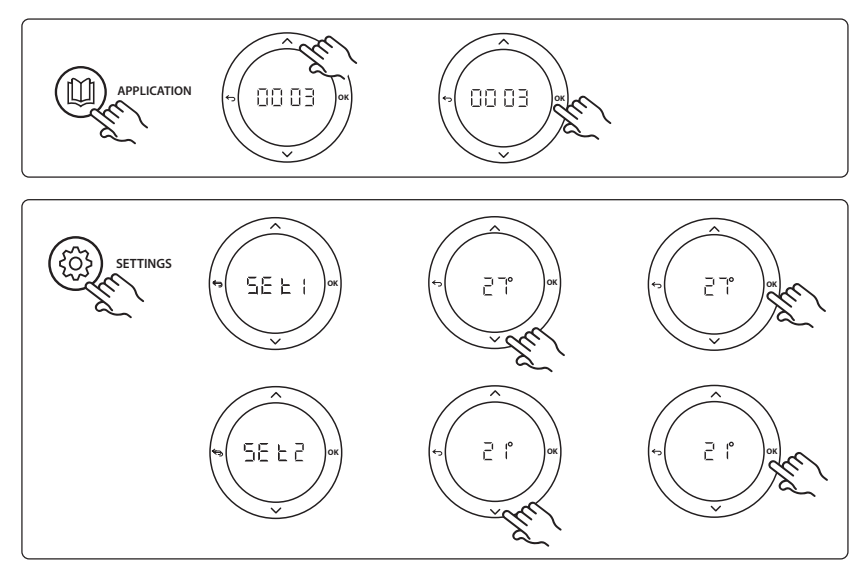

#### Beállítások a termosztáton

Helyiségek kizárása a hűtésből: Ha szeretne kizárni a hűtésből bizonyos helyiségeket (jellemzően a fürdőszobákat, ahol a hűtés nem feltétlenül komfortos), akkor a termosztát HE. 7 menüjében válassza ki a DF F pontot. További információkkal a termosztát telepítési útmutatója szolgál.

Danfoss

#### Alkalmazásteszt funkció

Nyissa meg a "Test" (Teszt) menüt a telepítői gombbal. Az alkalmazásteszt (APP test) alkalmazásonként eltér. A teszt lépésekre van bontva annak biztosítása érdekében, hogy valamennyi rendszerelem telepítése megfelelő legyen. Kövesse az eljárást.

#### A teszt lépései

1/1. lépés: A teszt 1 perces időszaka alatt a fő vezérlő kijelzőjén megjelenik a mért előremenő hőmérséklet.

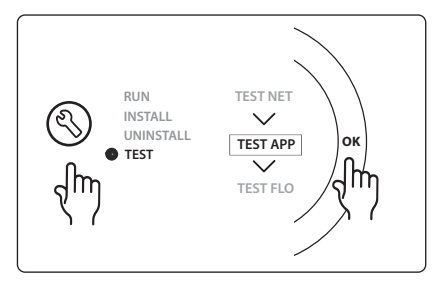

| 1. poz. | 087B1165                       | 1 db ESM-11 PT1000 érzékelő                                       |
|---------|--------------------------------|-------------------------------------------------------------------|
| 2. poz. | 088U05XX / 088U06XX / 088U07XX | 1 Danfoss osztó-gyűjtő készlet (FHF, BasicPlus vagy SSM<br>típus) |
| 3. poz. | NC: 088H3110 / NO: 088H3111    | xx db termikus állítómű, 24 V TWA-A                               |
| 4. poz. | 088U0251                       | 1 db harmatpont-érzékelő, CF-DS típus                             |

Danfoss

## 0004. alkalmazás: 2 csöves rendszer szivattyúval vezérelt átkapcsolással hűtésre.

Opcionálisan: harmatpont-érzékelő (javasolt), keringetőszivattyú és fűtési igény jele.

#### Az alkalmazás leírása

Padlófűtő rendszer automatikus átkapcsolással hűtésre, amelyet egy hőforrás, pl. hőszivattyú vezérel. A hőszivattyú hűtési jelet küld a **Danfoss** *Icon***™** főegységre, ha a hőszivattyú hűtés üzemmódba lép, aktiválva ezzel a hűtés üzemmódot. Csatlakoztatása esetén a rendszer vezérli a keringetőszivattyút, amely bekapcsol, ha legalább 1 helyiség fűtést vagy hűtést igényel.

A pl. kazánra vagy hőszivattyúra küldött fűtési jel csak akkor aktiválódik, ha a rendszer fűtés üzemmódban van, és legalább 1 helyiség fűtést igényel. Hűtőalkalmazás esetén mindig javasolt harmatpont-érzékelőt telepíteni a rendszerbe, ellenkező esetben harmatpont feletti relatív páratartalomnál a nedvesség kárt tehet a padlóban vagy a berendezésekben.

#### Beállítások

Nincs szükség beállításra.

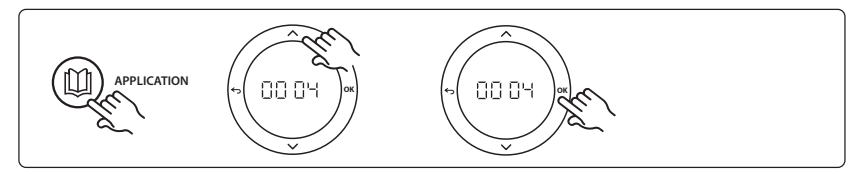

#### Beállítások a termosztáton

Helyiségek kizárása a hűtésből: Ha szeretne kizárni a hűtésből bizonyos helyiségeket (jellemzően a fürdőszobákat, ahol a hűtés nem feltétlenül komfortos), akkor a termosztát HE. 7 menüjében válassza ki a DF F pontot. További információkkal a termosztát telepítési útmutatója szolgál.

#### Alkalmazásteszt funkció

Nem releváns.

<u>Danfoss</u>

Bővítőmodul a Danfoss Icon™ főegységhez

| 1. poz. | NA                             | 1 db hőszivattyú                                                  |
|---------|--------------------------------|-------------------------------------------------------------------|
| 2. poz. | 088U05XX / 088U06XX / 088U07XX | 1 Danfoss osztó-gyűjtő készlet (FHF, BasicPlus vagy SSM<br>típus) |
| 3. poz. | NC: 088H3110 / NO: 088H3111    | xx db termikus állítómű, 24 V TWA-A                               |
| 4. poz. | 088U0251                       | 1 db harmatpont-érzékelő, CF-DS típus                             |

Dantoss

# 0005. alkalmazás: 2 csöves rendszer hibrid levegő/víz hőszivattyúval, beépített kondenzációs kazánnal (például: Itho Cool Cube). Az átkapcsolási parancsot a referenciahelyiség termosztátja adja ki.

Opcionálisan: hőmérséklet-érzékelő (javasolt) és globális készenlét.

#### Az alkalmazás leírása

Padlófűtési rendszer pl. Cool Cube segítségével történő hűtéssel, amely fűtő- és hűtőforrásként is szolgál. A fűtési és a hűtési igényt az *lcon*<sup>™</sup> rendszer vezérli a megfelelő relé aktiválásával (PWR1 és potenciálmentes relé). Hűtőalkalmazás esetén mindig javasolt harmatpont-érzékelőt telepíteni a rendszerbe, ellenkező esetben harmatpont feletti relatív páratartalomnál a nedvesség kárt tehet a padlóban vagy a berendezésekben. Egy helyiségben csak az alábbi négy feltétel teljesülése esetén engedélyezhető a hűtés:

- A referenciahelyiség hőmérséklete magasabb a helyiség alapértéke és a hűtési hiszterézis összegénél.
- A semleges időszakban egy helyiség sem igényelt fűtést.
- Nem aktív a hőmérséklet-érzékelő / nem fenyeget kondenzáció veszélye.
- A helyiségtermosztáton engedélyezve van a hűtés (alapértelmezés = engedélyezve).

A potenciálmentes Globális készenléti bemenettel a rendszer távolról Globális távollét üzemmódba állítható, pl. egy harmadik fél külső GSM-moduljával. Amikor aktív a Globális készenlét bemenet, mindegyik helyiség beállítási alapértéke 15 °C.

#### Beállítások

"SET 1" = a kívánt hűtési hiszterézis beállítása átkapcsoláshoz [+2 - +4 K]

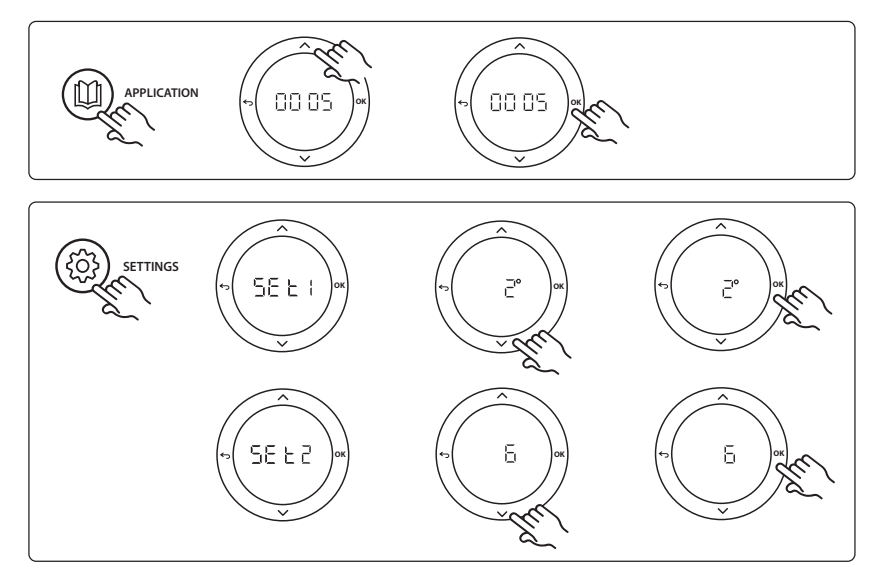

### Beállítások a termosztáton

Telepítési útmutató

Helyiségek kizárása a hűtésből: Ha szeretne kizárni a hűtésből bizonyos helyiségeket (jellemzően a fürdőszobákat, ahol a hűtés nem feltétlenül komfortos), akkor a termosztát ME. 7 menüjében válassza ki a DF F pontot. További információkkal a termosztát telepítési útmutatója szolgál.

A referenciahelyiség termosztátjának kiválasztása: Ha referenciahelyiség termosztátjaként szeretne hozzárendelni egy termosztátot, akkor a kívánt referenciahelyiség-termosztát ME. B menüjében válassza a ΩΠ beállítást.

A kiválasztott termosztát a helyiség aktuális hőmérséklete alapján fogja vezérelni, hogy mikor kapcsoljon át a rendszer fűtés üzemmódból hűtés üzemmódba.

A rendszernek csak egy referencia-termosztátja lehet. Ha több készüléket állít be referencia-termosztátként, akkor az utolsó hozzárendelés felülírja a korábbiakat, és a korábban ily módon hozzárendelt termosztátok visszatérnek normál működésükhöz.

#### Alkalmazásteszt funkció

Nyissa meg a "Test" (Teszt) menüt a telepítői gombbal. Az alkalmazásteszt (APP test) alkalmazásonként eltér. A teszt lépésekre van bontva annak biztosítása érdekében, hogy valamennyi rendszerelem telepítése megfelelő legyen. Kövesse az eljárást.

#### A teszt lépései

**3/1. lépés:** A teszt első percében a hőforrás a "PWR1 output" (PWR1 kimenet) segítségével "fűtés üzemmód" beállítást kap. Ellenőrizze a hőforrás felhasználói felületén, hogy aktív-e a fűtés.

**3/2. lépés:** A teszt második percében a hőforrás a "Relay output" (Relé kimenet) segítségével "hűtés üzemmód" beállítást kap. Ellenőrizze a hőforrás felhasználói felületén, hogy aktív-e a hűtés.

3/3. lépés: A teszt harmadik percében a hőforrás "semleges üzemmódba" lép, nem aktív sem a fűtés, sem a hűtés.

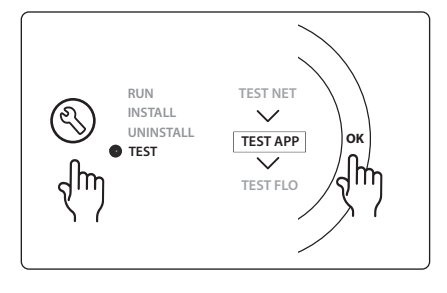

Dantoss

| 1. poz. | NA                             | 1 db pl. Cool Cube                                                                 |
|---------|--------------------------------|------------------------------------------------------------------------------------|
| 2. poz. | 088U05XX / 088U06XX / 088U07XX | 1 Danfoss osztó-gyűjtő készlet (FHF, BasicPlus vagy SSM<br>típus)                  |
| 3. poz. | NC: 088H3110 / NO: 088H3111    | xx db termikus állítómű, 24 V TWA-A                                                |
| 4. poz. | 088U0251                       | 1 db harmatpont-érzékelő, CF-DS típus                                              |
| 5. poz. | NA                             | Külső relé (230 V átalakítása potenciálmentes reléhez), nem<br>a Danfoss szállítja |

Dantoss

#### 0006. alkalmazás: 3 csöves rendszer motoros szeleppel szabályozott hűtéssel és közös visszatérő vezetékkel; az átkapcsolási parancsot a referenciahelyiség termosztátja adja ki.

Opcionálisan: harmatpont-érzékelő (javasolt), globális készenlét és fűtésiigényjel-relé.

#### Az alkalmazás leírása

3 csöves padlófűtési rendszer motoros szeleppel szabályozott hűtéssel és közös visszatérő vezetékkel. A fűtési és a hűtési igényt az *lcon*<sup>™</sup> rendszer vezérli a megfelelő relé aktiválásával (PWR1 és PWR2). Hűtőalkalmazás esetén mindig javasolt harmatpont-érzékelőt telepíteni a rendszerbe, ellenkező esetben harmatpont feletti relatív páratartalomnál a nedvesség kárt tehet a padlóban vagy a berendezésekben. Egy helyiségben csak az alábbi négy feltétel teljesülése esetén engedélyezhető a hűtés:

- A referenciahelyiség hőmérséklete magasabb a helyiség alapértéke és a hűtési hiszterézis összegénél.
- A semleges időszakban egy helyiség sem igényelt fűtést.
- Nem aktív a hőmérséklet-érzékelő / nem fenyeget kondenzáció veszélye.
- A helyiségtermosztáton engedélyezve van a hűtés (alapértelmezés = engedélyezve).

A potenciálmentes Globális készenléti bemenettel a rendszer távolról Globális távollét üzemmódba állítható, pl. egy harmadik fél külső GSM-moduljával. Amikor aktív a Globális készenlét bemenet, mindegyik helyiség beállítási alapértéke 15 °C.

#### Beállítások

"SET 1" = a kívánt hűtési hiszterézis beállítása átkapcsoláshoz [+2 - +4 K]

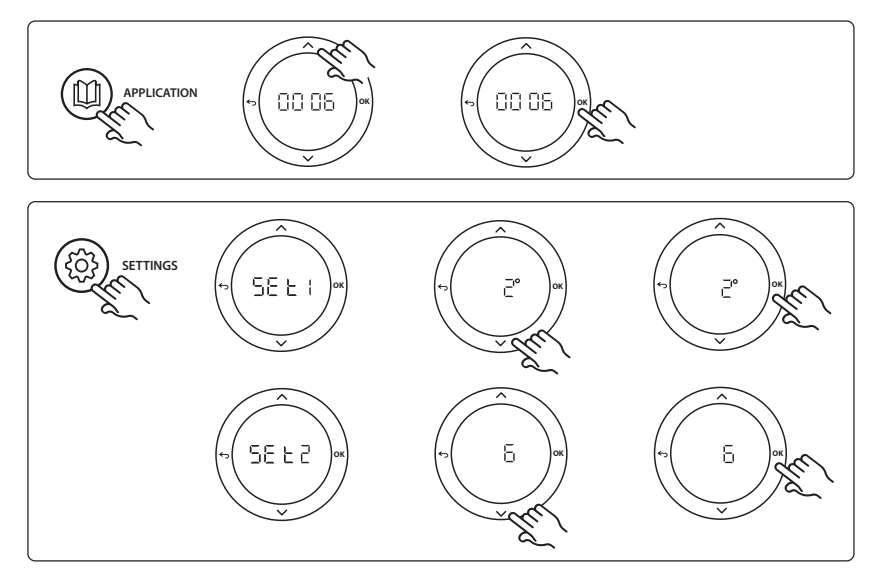

#### Beállítások a termosztáton

Helyiségek kizárása a hűtésből: Ha szeretne kizárni a hűtésből bizonyos helyiségeket (jellemzően a fürdőszobákat, ahol a hűtés nem feltétlenül komfortos), akkor a termosztát ME. 7 menülében válassza ki a DF F pontot. További információkkal a termosztát telepítési útmutatója szolgál.

A referenciahelyiség termosztátjának kiválasztása: Ha referenciahelyiség termosztátjaként szeretne hozzárendelni egy termosztátot, akkor a kívánt referenciahelyiség-termosztát ME. 6 menüjében válassza a 0Π beállítást.

A kiválasztott termosztát a helviség aktuális hőmérséklete alapján fogja vezérelni, hogy mikor kapcsoljon át a rendszer fűtés üzemmódból hűtés üzemmódba.

A rendszernek csak egy referencia-termosztátja lehet. Ha több készüléket állít be referencia-termosztátként, akkor az utolsó hozzárendelés felülírja a korábbiakat, és a korábban ily módon hozzárendelt termosztátok visszatérnek normál működésükhöz.

#### Alkalmazásteszt funkció

Nvissa meg a "Test" (Teszt) menüt a telepítői gombbal. Az alkalmazásteszt (APP test) alkalmazásonként eltér. A teszt lépésekre van bontva annak biztosítása érdekében, hogy valamennyi rendszerelem telepítése megfelelő legyen. Kövesse az eljárást.

#### A teszt lépései

2/1. lépés: A teszt első percében az AMZ 113 szelep "fűtés üzemmódba" lép a "PWR1 output going ON" (PWR1 kimenet bekapcsolása) segítségével. Ellenőrizze, hogy a szelep/ állítómű pozíciója megfelel-e a fűtésnek.

2/2. lépés: A teszt második percében az AMZ 113 szelep "hűtés üzemmódba" lép a "PWR1 output going OFF" (PWR1 kimenet kikapcsolása) segítségével. Ellenőrizze, hogy a szelep/állítómű pozíciója megfelel-e a hűtésnek.

#### Alkatrészlista

| 1. poz. | DN15: 082G5511 DN20: 088G5512  | 1 db AMZ 113 (3 utú szelep)                                    |
|---------|--------------------------------|----------------------------------------------------------------|
| 2. poz. | 088U05XX / 088U06XX / 088U07XX | 1 Danfoss osztó-gyűjtő készlet (FHF, BasicPlus vagy SSM típus) |
| 3. poz. | NC: 088H3110 / NO: 088H3111    | xx db termikus állítómű, 24 V TWA-A                            |
| 4. poz. | 088U0251                       | 1 db harmatpont-érzékelő, CF-DS típus                          |

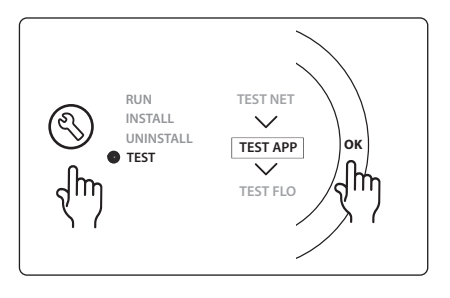

Dantoss

Danfoss

#### 0007. alkalmazás: 3 csöves rendszer termikus állítóművekkel szabályozott hűtéssel és közös visszatérő vezetékkel; a vezérlést a referenciahelyiség termosztátja végzi.

Opcionálisan: harmatpont-érzékelő (javasolt), globális készenlét, szivattyúvezérlő relé és fűtési igény jele.

#### Az alkalmazás leírása

3 csöves padlófűtési rendszer termikus állítóművekkel szabályozott hűtéssel és közös visszatérő vezetékkel. A fűtési és a hűtési igényt az *lcon*<sup>™</sup> rendszer vezérli a megfelelő kimenetek aktiválásával (**M1 és M2**). Hűtőalkalmazás esetén mindig javasolt harmatpont-érzékelőt telepíteni a rendszerbe, ellenkező esetben harmatpont feletti relatív páratartalomnál a nedvesség kárt tehet a padlóban vagy a berendezésekben. Egy helyiségben csak az alábbi négy feltétel teljesülése esetén engedélyezhető a hűtés:

- A referenciahelyiség hőmérséklete magasabb a helyiség alapértéke és a hűtési hiszterézis összegénél.
- A semleges időszakban egy helyiség sem igényelt fűtést.
- Nem aktív a hőmérséklet-érzékelő / nem fenyeget kondenzáció veszélye.
- A helyiségtermosztáton engedélyezve van a hűtés (alapértelmezés = engedélyezve).

A potenciálmentes Globális készenléti bemenettel a rendszer távolról Globális távollét üzemmódba állítható, pl. egy harmadik fél külső GSM-moduljával. Amikor aktív a Globális készenlét bemenet, mindegyik helyiség beállítási alapértéke 15 °C.

#### Beállítások

"SET 1" = a kívánt hűtési hiszterézis beállítása átkapcsoláshoz [+2 - +4 K]

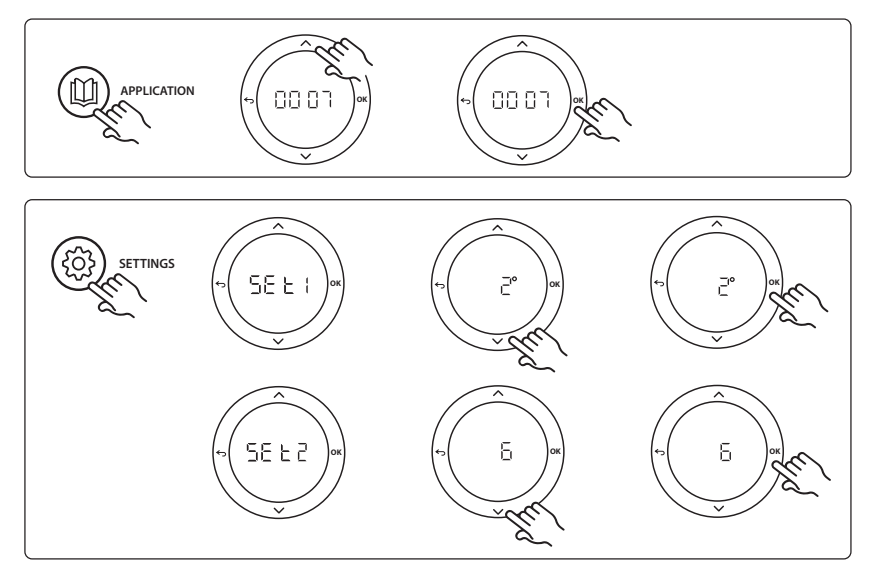

#### Beállítások a termosztáton

Helyiségek kizárása a hűtésből: Ha szeretne kizárni a hűtésből bizonyos helyiségeket (jellemzően a fürdőszobákat, ahol a hűtés nem feltétlenül komfortos), akkor a termosztát ME. 7 menüjében válassza ki a DF F pontot. További információkkal a termosztát telepítési útmutatója szolgál.

A referenciahelyiség termosztátjának kiválasztása: Ha referenciahelyiség termosztátjaként szeretne hozzárendelni egy termosztátot, akkor a kívánt referenciahelyiség-termosztát ME. 6 menüjében válassza a 0Π beállítást.

A kiválasztott termosztát a helviség aktuális hőmérséklete alapján fogja vezérelni, hogy mikor kapcsoljon át a rendszer fűtés üzemmódból hűtés üzemmódba.

A rendszernek csak egy referencia-termosztátja lehet. Ha több készüléket állít be referencia-termosztátként, akkor az utolsó hozzárendelés felülírja a korábbiakat, és a korábban ily módon hozzárendelt termosztátok visszatérnek normál működésükhöz.

#### Alkalmazásteszt funkció

Nyissa meg a "Test" (Teszt) menüt a telepítői gombbal. Az alkalmazásteszt (APP test) alkalmazásonként eltér. A teszt lépésekre van bontva annak biztosítása érdekében, hogy valamennyi rendszerelem telepítése megfelelő legyen. Kövesse az eljárást.

#### A teszt lépései

3/1. lépés: Az első öt percben az 1-es kimenet be van kapcsolva ("ON") = fűtés üzemmód/meleg áramlás oldala (a kinyitás várható ideje 3 perc is lehet).

3/2. lépés: A következő 5 percben az 1-es kimenet ki van kapcsolva ("OFF"), a 3-as és a 4-es kimenet pedig be van kapcsolva ("ON") = hűtés üzemmód/ hideg áramlás oldala (a kinyitás várható ideje 3 perc is lehet).

3/3. lépés: Az utolsó 5 percben az 1-es és a 2-es kimenetnek be kell záródnia.

#### Alkatrészlista

| 1. poz.       | DN15: 013G3094 DN20: 013G3016  | 2 db RA-C szelep                                                  |
|---------------|--------------------------------|-------------------------------------------------------------------|
| 2. poz.       | 088U05XX / 088U06XX / 088U07XX | 1 Danfoss osztó-gyűjtő készlet (FHF, BasicPlus vagy SSM<br>típus) |
| 3. poz.       | NC: 088H3110 / NO: 088H3111    | xx db termikus állítómű, 24 V TWA-A                               |
| 4. poz.       | 088U0251                       | 1 db hőmérséklet-érzékelő, CF-DS típus                            |
| 5a és 5b poz. | 088H3110                       | 2 db termikus állítómű, 24 V TWA-A                                |

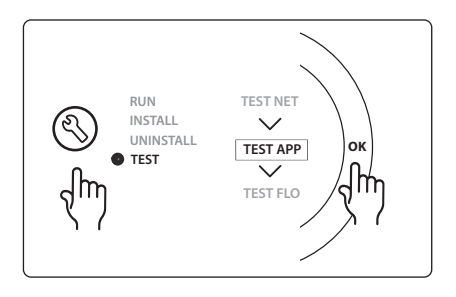

Dantoss

Danfoss

#### 0008. alkalmazás: 3 csöves rendszer motoros állítóművekkel szabályozott hűtéssel és közös visszatérő vezetékkel; a vezérlést a referenciahelyiség termosztátja végzi.

Opcionálisan: harmatpont-érzékelő (javasolt), globális készenlét, szivattyúvezérlő relé és fűtési igény jele.

#### Az alkalmazás leírása

3 csöves padlófűtő rendszer motoros állítóművekkel szabályozott hűtéssel és közös visszatérő vezetékkel. A fűtési és a hűtési igényt az *lcon*<sup>™</sup> rendszer vezérli a megfelelő kimenetek aktiválásával (PWR1 és potenciálmentes relé). Hűtőalkalmazás esetén mindig javasolt harmatpont-érzékelőt telepíteni a rendszerbe, ellenkező esetben harmatpont feletti relatív páratartalomnál a nedvesség kárt tehet a padlóban vagy a berendezésekben. Egy helyiségben csak az alábbi négy feltétel teljesülése esetén engedélyezhető a hűtés:

- A referenciahelyiség hőmérséklete magasabb a helyiség alapértéke és a hűtési hiszterézis összegénél.
- A semleges időszakban egy helyiség sem igényelt fűtést.
- Nem aktív a hőmérséklet-érzékelő / nem fenyeget kondenzáció veszélye.
- A helyiségtermosztáton engedélyezve van a hűtés (alapértelmezés = engedélyezve)
- Ha nincs sem fűtési, sem hűtési igény, a két elzárószelep bezáródik (AMZ 112).

A potenciálmentes Globális készenléti bemenettel a rendszer távolról Globális távollét üzemmódba állítható, pl. egy harmadik fél külső GSM-moduljával. Amikor aktív a Globális készenlét bemenet, mindegyik helyiség beállítási alapértéke 15 °C.

#### Beállítások

"SET 1" = a kívánt hűtési hiszterézis beállítása átkapcsoláshoz [+2 - +4 K]

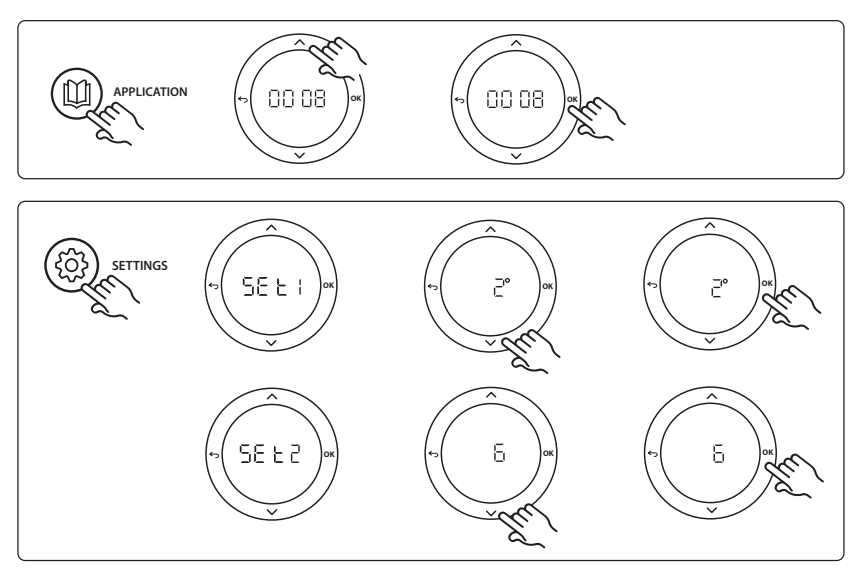

#### Beállítások a termosztáton

Helyiségek kizárása a hűtésből: Ha szeretne kizárni a hűtésből bizonyos helyiségeket (jellemzően a fürdőszobákat, ahol a hűtés nem feltétlenül komfortos), akkor a termosztát ME. 7 menülében válassza ki a DF F pontot. További információkkal a termosztát telepítési útmutatója szolgál.

A referenciahelyiség termosztátjának kiválasztása: Ha referenciahelyiség termosztátjaként szeretne hozzárendelni egy termosztátot, akkor a kívánt referenciahelyiség-termosztát ME. 6 menüjében válassza a 0Π beállítást.

A kiválasztott termosztát a helviség aktuális hőmérséklete alapján fogja vezérelni, hogy mikor kapcsoljon át a rendszer fűtés üzemmódból hűtés üzemmódba.

A rendszernek csak egy referencia-termosztátja lehet. Ha több készüléket állít be referencia-termosztátként, akkor az utolsó hozzárendelés felülírja a korábbiakat, és a korábban ily módon hozzárendelt termosztátok visszatérnek normál működésükhöz.

#### Alkalmazásteszt funkció

Nyissa meg a "Test" (Teszt) menüt a telepítői gombbal. Az alkalmazásteszt (APP test) alkalmazásonként eltér. A teszt lépésekre van bontva annak biztosítása érdekében, hogy valamennyi rendszerelem telepítése megfelelő legyen. Kövesse az eljárást.

#### A teszt lépései

3/1. lépés: A teszt első percében a meleg áramlás oldalának AMZ 112 szelepe "fűtés üzemmódba" lép a "PWR1 output going ON" (PWR1 kimenet bekapcsolása) segítségével. Ellenőrizze, hogy a szelep/állítómű pozíciója megfelel-e a fűtésnek.

3/2. lépés: A teszt második percében a hideg áramlás oldalának AMZ 112 szelepe "hűtés üzemmódba" lép a "PWR1 output going OFF" (PWR1 kimenet kikapcsolása) és a "Relay output" (Relé kimenet) bekapcsolása segítségével. Ellenőrizze, hogy a szelep/állítómű pozíciója megfelel-e a hűtésnek.

3/3. lépés: A teszt utolsó percében mindkét AMZ 112 szelep bezáródik.

#### Alkatrészlista

| 1a és 1b poz. | DN15: 082G5511 DN20: 082G5512  | 2 db AMZ112                                                    |
|---------------|--------------------------------|----------------------------------------------------------------|
| 2. poz.       | 088U05XX / 088U06XX / 088U07XX | 1 Danfoss osztó-gyűjtő készlet (FHF, BasicPlus vagy SSM típus) |
| 3. poz.       | NC: 088H3110 / NO: 088H3111    | xx db termikus állítómű, 24 V TWA-A                            |
| 4. poz.       | 088U0251                       | 1 db harmatpont-érzékelő, CF-DS típus                          |

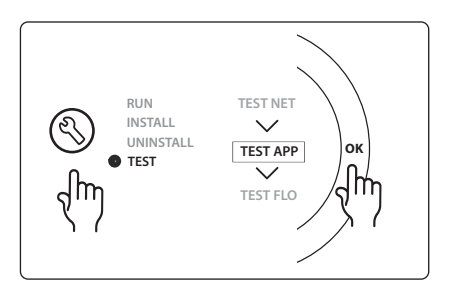

Dantoss

<u>Danfoss</u>

#### 0009. alkalmazás: 4 csöves rendszer 6 járatú szeleppel, referenciahelyiség-termosztáttal vezérelt automatikus átkapcsolással hűtésre. (Külső 24 VAC PSU tápegység szükséges.)

Opcionálisan: harmatpont-érzékelő (javasolt), elzárófunkció és globális készenlét.

#### Az alkalmazás leírása

Padlófútő rendszer automatikus átkapcsolással hűtésre egy 6 járatú átkapcsolószelepen keresztül, amelyet a referenciahelyiség termosztátja vezérel.

A termék opcionális globális készenléttel, valamint elzárófunkcióval konfigurálható **Danfoss** AMZ-112 kétutú gömbcsap segítségével. Hűtőalkalmazás esetén mindig javasolt harmatpont-érzékelőt telepíteni a rendszerbe, ellenkező esetben harmatpont feletti relatív páratartalomnál a nedvesség kárt tehet a padlóban vagy a berendezésekben. Egy helyiségben csak az alábbi négy feltétel teljesülése esetén engedélyezhető a hűtés:

- A referenciahelyiség hőmérséklete magasabb a helyiség alapértéke és a hűtési hiszterézis összegénél.
- A semleges időszakban egy helyiség sem igényelt fűtést.
- Nem aktív a hőmérséklet-érzékelő / nem fenyeget kondenzáció veszélye.
- A helyiségtermosztáton engedélyezve van a hűtés (alapértelmezés = engedélyezve).

Ha nincs sem fűtési, sem hűtési igény, az elzárószelep bezáródik.

A potenciálmentes Globális készenléti bemenettel a rendszer távolról Globális távollét üzemmódba állítható, pl. egy harmadik fél külső GSM-moduljával. Amikor aktív a Globális készenlét bemenet, mindegyik helyiség beállítási alapértéke 15 °C.

#### Beállítások

"SET 1" = a kívánt hűtési hiszterézis beállítása átkapcsoláshoz [+2 - +4 K]

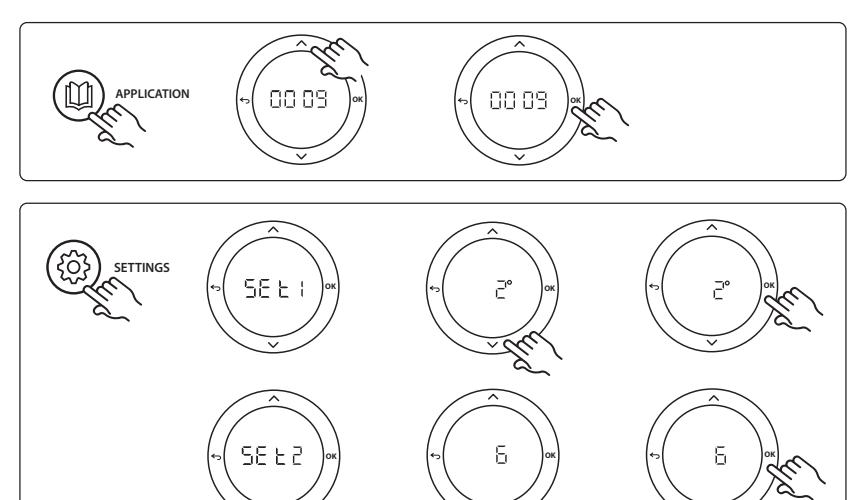

#### Beállítások a termosztáton

Helyiségek kizárása a hűtésből: Ha szeretne kizárni a hűtésből bizonyos helyiségeket (jellemzően a fürdőszobákat, ahol a hűtés nem feltétlenül komfortos), akkor a termosztát ME. 7 menüjében válassza ki a DF F pontot. További információkkal a termosztát telepítési útmutatója szolgál.

A referenciahelyiség termosztátjának kiválasztása: Ha referenciahelyiség termosztátjaként szeretne hozzárendelni egy termosztátot, akkor a kívánt referenciahelyiség-termosztát ME. 6 menüjében válassza a 0Π beállítást.

A kiválasztott termosztát a helyiség aktuális hőmérséklete alapján fogja vezérelni, hogy mikor kapcsoljon át a rendszer fűtés üzemmódból hűtés üzemmódba.

A rendszernek csak egy referencia-termosztátja lehet. Ha több készüléket állít be referencia-termosztátként, akkor az utolsó hozzárendelés felülírja a korábbiakat, és a korábban ily módon hozzárendelt termosztátok visszatérnek normál működésükhöz.

#### Alkalmazásteszt funkció

Nvissa meg a "Test" (Teszt) menüt a telepítői gombbal. Az alkalmazásteszt (APP test) alkalmazásonként eltér. A teszt lépésekre van bontva annak biztosítása érdekében, hogy valamennyi rendszerelem telepítése megfelelő legyen. Kövesse az eljárást.

#### A teszt lépései

3/1. lépés: Az első két percben az AMZ 112 szelep "Flow" (Áramlás), a ChangeOver6 szelep pedig 1 percre "Cooling" (Hűtés) pozícióba áll.

3/2. lépés: A ChangeOver6 szelep 1 percre "Heating" (Fűtés) pozícióba áll.

3/3. lépés: Az AMZ 112 szelep "No Flow" (Nincs áramlás) pozícióba áll.

#### Alkatrészlista

| 1. poz. | DN 15: 003Z3150 / DN 20: 003Z31511 | 1 db Danfoss ChangeOver6 6 járatú szelep                                                                            |
|---------|------------------------------------|----------------------------------------------------------------------------------------------------|
| 2. poz. | 003Z3155                           | 1 db Danfoss ChangeOver6 állítómű                                                                                   |
| 3. poz. | DN15: 082G5501 / DN20: 082G55021   | 1 db AMZ 112                                                                                                    |
| 4. poz. | 088U05XX / 088U06XX / 088U07XX     | 1 db Danfoss osztó-gyűjtő (FHF, BasicPlus vagy SSM típus)                                                           |
| 5. poz. | N/A                                | 1 db külső tápegység 230 V->24 VAC, nem a Danfoss szállítja.<br>A 24 V-os oldal minimális kimenőteljesítménye 5 VA. |
| 6. poz. | 088U0251                           | 1 db harmatpont-érzékelő, CF-DS típus                                                                               |
| 7. poz. | NC: 088H3110 / NO: 088H3111        | xx db termikus állítómű, 24 V TWA-A                                                                                 |

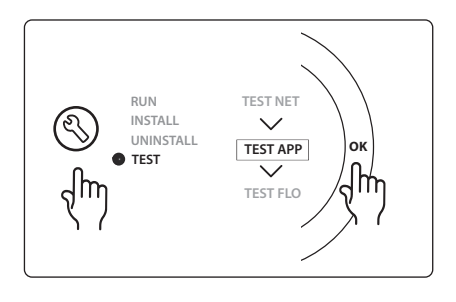

Dantoss

Dantoss

## 0010. alkalmazás: 4 csöves rendszer 2 utú szelepekkel az előremenő csöveken és referenciahelyiség-termosztáttal vezérelt automatikus átkapcsolással hűtésre.

Opcionálisan: harmatpont-érzékelő (javasolt), keringetőszivattyú, fűtési igény jele és globális készenlét.

#### Az alkalmazás leírása

4 csöves rendszer 2 utú szelepekkel az előremenő csöveken és referenciahelyiség-termosztáttal vezérelt automatikus átkapcsolással hűtésre.

A rendszer 2 utú szelepeken keresztül, termikus állítóművekkel aktiválja a hűtési üzemmódot az előremenő és a visszatérő oldalon, a megfelelő kimenetek (M1–M4) aktiválásával. *Megjegyzés: Ez az alkalmazás a saját céljaira használja a Danfoss Icon™ főegység 1-es, 2-es, 3-as és 4-es kimenetét. amelyek nem rendelhetők hozzá termosztáthoz.* 

Hűtőalkalmazás esetén mindig javasolt harmatpont-érzékelőt telepíteni a rendszerbe, ellenkező esetben harmatpont feletti relatív páratartalomnál a nedvesség kárt tehet a padlóban vagy a berendezésekben. Egy helyiségben csak az alábbi négy feltétel teljesülése esetén engedélyezhető a hűtés:

- A referenciahelyiség hőmérséklete magasabb a helyiség alapértéke és a hűtési hiszterézis összegénél.
- A semleges időszakban egy helyiség sem igényelt fűtést.
- Nem aktív a hőmérséklet-érzékelő / nem fenyeget kondenzáció veszélye.
- A helyiségtermosztáton engedélyezve van a hűtés (alapértelmezés = engedélyezve).

A potenciálmentes Globális készenléti bemenettel a rendszer távolról Globális távollét üzemmódba állítható, pl. egy harmadik fél külső GSM-moduljával. Amikor aktív a Globális készenlét bemenet, mindegyik helyiség beállítási alapértéke 15 °C.

#### Beállítások

"SET 1" = a kívánt hűtési hiszterézis beállítása átkapcsoláshoz [+2 - +4 K]

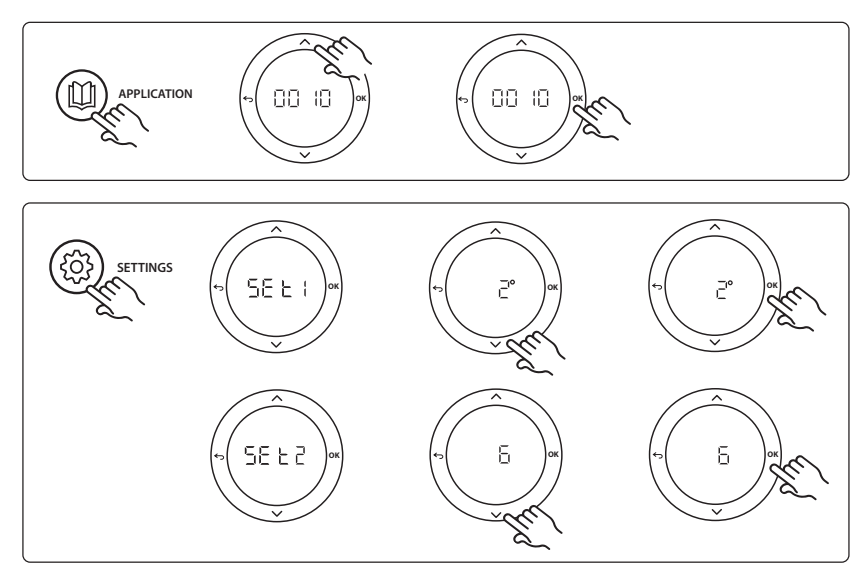

#### Beállítások a termosztáton

Telepítési útmutató

Helyiségek kizárása a hűtésből: Ha szeretne kizárni a hűtésből bizonyos helyiségeket (jellemzően a fürdőszobákat, ahol a hűtés nem feltétlenül komfortos), akkor a termosztát ME. 7 menüjében válassza ki a DF F pontot. További információkkal a termosztát telepítési útmutatója szolgál.

A referenciahelyiség termosztátjának kiválasztása: Ha referenciahelyiség termosztátjaként szeretne hozzárendelni egy termosztátot, akkor a kívánt referenciahelyiség-termosztát ΜΕ.Β menüjében válassza a IIΠ beállítást.

A kiválasztott termosztát a helyiség aktuális hőmérséklete alapján fogja vezérelni, hogy mikor kapcsoljon át a rendszer fűtés üzemmódból hűtés üzemmódba.

A rendszernek csak egy referencia-termosztátja lehet. Ha több készüléket állít be referencia-termosztátként, akkor az utolsó hozzárendelés felülírja a korábbiakat, és a korábban ily módon hozzárendelt termosztátok visszatérnek normál működésükhöz.

#### Alkalmazásteszt funkció

Nyissa meg a "Test" (Teszt) menüt a telepítői gombbal. Az alkalmazásteszt (APP test) alkalmazásonként eltér. A teszt lépésekre van bontva annak biztosítása érdekében, hogy valamennyi rendszerelem telepítése megfelelő legyen. Kövesse az eljárást.

#### A teszt lépései

**3/1. lépés:** Az első 5 percben az 1-es és a 2-es kimenet be van kapcsolva ("ON") = fűtés üzemmód/meleg áramlás oldala (a kinyitás várható ideje 3 perc is lehet).

**3/2. lépés:** A következő 5 percben az 1-es és a 2-es kimenet ki van kapcsolva ("OFF"), a 3-as és a 4-es kimenet pedig be van kapcsolva ("ON") = hűtés üzemmód/hideg áramlás oldala (a kinyitás várható ideje 3 perc is lehet).

**3/3. lépés:** Az utolsó 5 percben az 1-es, 2-es, 3-as és 4-es kimenetnek be kell záródnia.

| RUN<br>INSTALL<br>UNINSTALL<br>• TEST | TEST APP<br>TEST FLO |
|---------------------------------------|----------------------|
|---------------------------------------|----------------------|

Danfoss

| 1. poz. | DN15: 013G3094 DN20: 013G3016  | 4 db RA-C szelep                                          |
|---------|--------------------------------|-----------------------------------------------------------|
| 2. poz. | 088U05XX / 088U06XX / 088U07XX | 1 db Danfoss osztó-gyűjtő (FHF, BasicPlus vagy SSM típus) |
| 3. poz. | NC: 088H3110 / NO: 088H3111    | xx db termikus állítómű, 24 V TWA-A                       |
| 4. poz. | 088U0251                       | 1 db harmatpont-érzékelő, CF-DS típus                     |
| 5. poz. | NC: 088H3110                   | 2 db termikus állítómű, 24 V TWA-A                        |
| 6. poz. | NC: 088H3110                   | 2 db termikus állítómű, 24 V TWA-A                        |

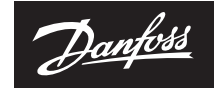

ENGINEERING TOMORROW

Danfoss Kft • Váci út 91 • H-1139 Budapest • Magyarország Danfoss Fűtés • heating.danfoss.hu • +36 (1) 450 2531 • E-mail: danfoss.hu@danfoss.com Cégjegyzékszám: 01-09-362512 • Adószám: 10949339 • 241 • EU Adószám: HU10949339 • Statisztikai számjel: 10949339466911301

A Danfoss nem vállal felelősséget a katalógusokban és más nyomtatott anyagban lévő esetleges tévedésért, hibáért. A Danfoss fenntartja magának a jogot, hogy termékeit értesítés nélkül megváltoztassa. Ez vonatkozik a már megendelt termékeive is, feltéve, hogy e változtatások végrehajthatók a már A zebene az nyagban találhatók védgeyet a kerimett vállatako tkuljódnat képezik. A Danfoss sé a Danfoss A Svéléggeis, Minden jog fenntartas nekül.